## Comment commander un article ?

Sous la photo de présentation de l'article, vous avez son prix, sa référence et une loupe Exemple :

Prix : 55.00 euros Réf. : 0252

*♥Vous cliquez sur* <u>En savoir plus</u>

*Vous arrivez à un nouvel écran qui vous décrit l'article. En dessous de cette description, vous avez un cadre contenant les informations suivantes :* 

**Prix** : 55.00 euros | **Quantité** : 1 | **Référence** : 0252

**Status :** Disponible | <u>Ajouter à mon panier</u> *Vous indiquerez la quantité désirée au moment de la réservation* 

*b Le status est disponible, vous pouvez ajouter l'article à votre panier, vous cliquer sur* 

http://www.appendiction.com/appendiction/appendiction/app

Set tatus passe alors en Réservé

Status : Réservé | <u>Enlever de mon panier</u>

♦Vous procédez de cette façon pour chaque article qui vous intéresse. Si vous n'en voulez pas vous cliquez sur

<sup>4</sup><u>Enlever de mon panier</u> *et le statu redevient* **Status** : Disponible

## ETAPE SUIVANTE LA CONFIRMATION DE LA RESERVATION DU OU DES ARTICLES

Etape suivante : pour vérifier son panier - le modifier ou le supprimer ou le confirmer

Sur l'écran d'accueil en haut à droite sous le mot **INFOS** vous lisez **Mon compte** 

Mon panier

♦*Vous cliquer sur* Mon panier

Apparaissent les articles mis dans votre panier

Exemple :

Nb. produits : 1 Prix total : 55 €

Passer la commande
Consulter mon panier
Vider mon panier

## AU SOUFFLE D'ANTAN ligne ancien antiquités

SUne fois votre panier rempli de 1 ou plusieurs articles, vous pouvez vérifier le contenu de votre panier. A cette étape, vous pouvez encore ajouter des articles ou supprimer un ou des articles qui ne vous intéressent pas

Si vous êtes d'accord avec le contenu de votre panier, vous cliquer sur <u>Passer la commande</u>

SApparaît cet écran

Résumé de la réservation

01 - Linge ancien : Drap brodé main en lin et coton jamais utilisé

| 55 00 € | - Quantitá | 1 | • | Calc. |
|---------|------------|---|---|-------|
| 55.00€  | Quantite : |   |   |       |

55 €Prix total de la sélection :

1310 GrPoids estimé de la sélection :

Vous devez vous connecter à votre compte avant de poursuivre.

Si vous n'en avez pas, vous pouvez créer un compte en suivant ce lien 🚭

Commande :

Sour cliquez sur vous connecter à votre compte si celui est créé

Sous vous identifiez en indiquant votre adresse Mail et votre mot de passe et vous cliquer sur s'identifier

Bienvenue dans votre espace personnel,

ici vous allez pouvoir créer ou modifier vos coordonnées personnelles.

Veuillez vous identifier ci-dessous, ou <u>cliquer ici pour créer votre compte</u>

| Adresse ma      | il : |  |
|-----------------|------|--|
| 1 101 0000 1110 |      |  |
|                 |      |  |

Mot de passe :

<u>S</u>'identifier

*Ensuite pour pourrez confirmer votre réservation.* 

## CE QU'IL VA SE PASSER ENSUITE

Dès que votre réservation est effectuée, AU SOUFFLE D'ANTAN reçoit un Mail de réservation.

A réception de celle-ci AU SOUFFLE D'ANTAN, Catherine vous indique les frais de port. Vous avez ainsi le montant total à régler (article(s) et frais de livraison). Si vous êtes d'accord vous confirmer votre commande en choisissant votre mode de paiement. : Paypal – Chèque banque domiciliation française ou par mandat.

A réception de votre règlement AU SOUFFLE D'ANTAN, Catherine vous envoie votre commande

\*\*\*\*\*